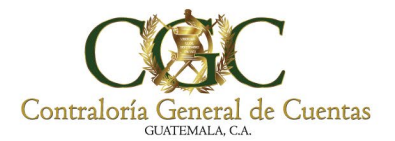

**Prevención** y buena gobernanza construyen **Confianza** 

# **GUÍA DE USUARIO**

### MÓDULO DE PROYECTOS DE

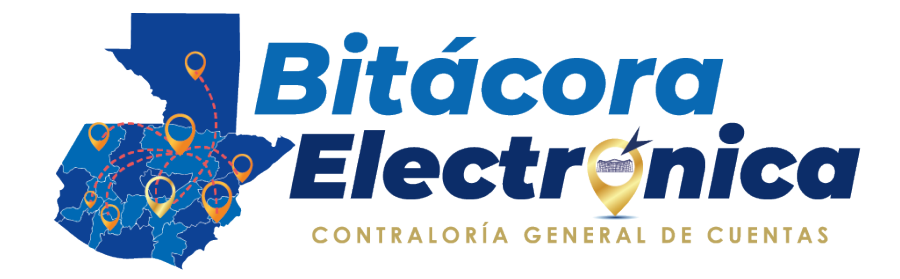

### **EN SAG-UDAI WEB**

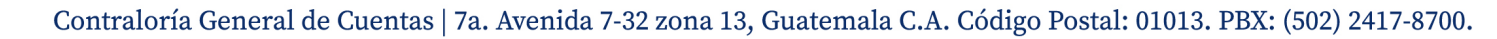

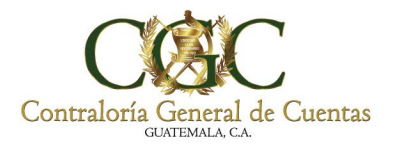

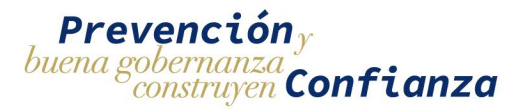

#### Contenido

| 2          |
|------------|
| 5          |
|            |
| 6          |
| 7          |
| 10         |
| 16         |
| 18         |
| · •<br>· • |

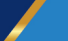

Contraloría General de Cuentas | 7a. Avenida 7-32 zona 13, Guatemala C.A. Código Postal: 01013. PBX: (502) 2417-8700.

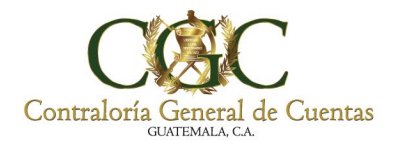

#### 1. Ingreso al Sistema

Ingrese al enlace: <u>https://www.contraloria.gob.gt/</u> Haga clic al menú ENLACE.

| Contraloría General de Cuentas<br>GUATEMALA CA | Prevención,<br>buena gobernanza Confianza<br>Clic<br>ENLACES |
|------------------------------------------------|--------------------------------------------------------------|
| NOSOTROS ~ LEGISLACIÓN ~ S                     | SERVICIOS ~ PUBLICACIONES ~ ENLACES ~ CONTÁCTENOS ~          |
|                                                |                                                              |

Seleccione el submenú APLICACIONES CGC.

|                                               |                                                                                                    | f У 🞯 (                                                              | You<br>Tube |
|-----------------------------------------------|----------------------------------------------------------------------------------------------------|----------------------------------------------------------------------|-------------|
| Contraloría General de Cuentas<br>GUTEMALA CA | Prevención,<br>buena gobernanza Confianza                                                                                                    | <b>Denuncia</b><br><b>Ciudadana</b><br>contraloria.gob.gt            |             |
| NOSOTROS ~ LEGISLACIÓN ~                      | SERVICIOS - PUBLICACIONES - ENLACES - CONTÁCTENO                                                                                                    | os ~ Q                                                               |             |
| Servicios a usuarios                          | Clic<br>APLICACIONES<br>CGC<br>Información<br>Importante                                                                                                    | APP-WEB<br>FORMACIÓN<br>VIRTUAL<br>Office 965<br>Email<br>CORREO WEB |             |
| Solicitud de Finiquito                        | Acuerdo Número<br>A-023-2024                                                                                                    | SAG – UDAI – WEB<br>SAG UDAI WEB –<br>COORDINADOR<br>GUBERNAMENTAL   |             |
| Registro de títulos                           | Reformas al Acuerdo A-039-2022 del<br>Contralor General de Cuentas (uso del<br>sistema informático para la Presentación<br>Electrónica de Declaración, Jurada | SAG – UDAI<br>APLICACIONES<br>ADMINISTRATIVAS                        |             |

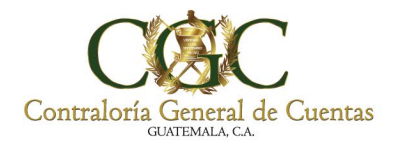

2

#### Seleccione el submenú SAG-UDAI-WEB.

| Contraloría General de Cuentas<br>GUATEMALA CA | Prevencióny<br>buena gobernanza<br>construyen Confianz | za Coo POF         | RTALauch            | f Y 🕑 👑 |
|------------------------------------------------|--------------------------------------------------------|--------------------|---------------------|---------|
| প NOSOTROS ~ LEGISLACIÓN ~                     | SERVICIOS ~ PUBLICACIONES ~ E                          | NLACES ~ CONTÁCTEN | os ~                | ۹       |
|                                                | 4                                                      | APLICACIONES CGC   | APP-WEB             |         |
| · · ·                                          |                                                        | ENLACES EXTERNOS   |                     |         |
| Servicios a usuarios                           |                                                        |                    | Office 365<br>Email |         |
| Estado de Cuenta                               | EN SACI                                                |                    | CORREO WEB          | CCC     |
| Solicitud de Finiquito                         | DELY                                                   |                    | SAG – UDAI – WEB    | ~       |

#### 2. Validación de usuario

Ingrese su número de NIT y Contraseña para acceso al sistema.

| 2. Ingrese | SISTEMA DE AUD<br>PARA LAS UNIDAD<br>SA | a General de Cuentas<br>Josef de Cuentas<br>TITORÍA GUBERNAMENTAL<br>ES DE AUDITORÍA INTERNA<br>GUDAI-WEB | 1. Ingrese<br>NIT   |
|------------|-----------------------------------------|----------------------------------------------------------------------------------------------------|---------------------|
| Contraseña | Ľ                                       |                                                                                                    |                     |
|            | Contraseña                              |                                                                                                    |                     |
|            | •••••                                   |                                                                                                    | 3. Clic<br>Ingresar |
|            |                                         | ingresar                                                                                                  |                     |
|            |                                         |                                                                                                    | _                   |
|            |                                         | 🔒 Olvidé mi contra                                                                                        | aseña               |
|            | Solicitar                               | acceso al sistema                                                                                         |                     |
|            |                                         |                                                                                                    |                     |
|            |                                         |                                                                                                    |                     |

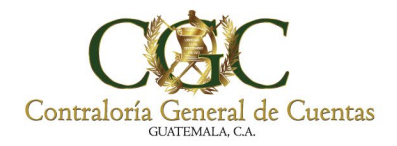

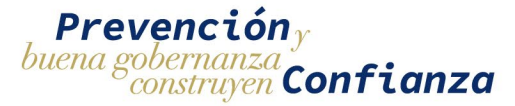

Hacer clic en el botón OK

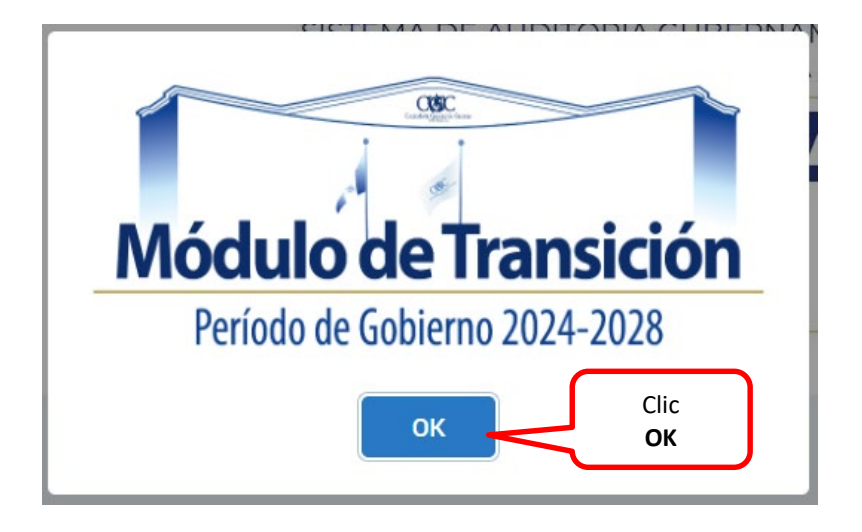

Deberá verificar que el año seleccionado en el sistema sea el correcto. Puede modificar el año haciendo clic en el año y seleccionando el año que considere conveniente.

| $\equiv$ <b><math>\hat{m}</math></b> contraloría general de cuentas | 2024                                                                                 |                                                        |
|---------------------------------------------------------------------|--------------------------------------------------------------------------------------|--------------------------------------------------------|
| Página de Bienvenida                                                | Períodos Disponibles                                                                 |                                                        |
| Dashuvaru / Dieriverinua                                            | 2024 Del 01-01-2024 al 31-12-2024                                                    |                                                        |
| Seleccione                                                          | 2026 Del 01-01-2028 al 31-12-2028                                                    | CORC                                                   |
| Año                                                                 | 전 2022 Del 01-01-2022 al 31-12-2022 Cor                                              | ntraloría General de Cuentas                           |
|                                                                     | 전 2021 Del 01-01-2021 al 31-12-2021<br>오지지 나와 아이 아이 아이 아이 아이 아이 아이 아이 아이 아이 아이 아이 아이 | AUDITORIA GUBERNAMENTAL<br>IDADES DE AUDITORÍA INTERNA |
|                                                                     | ☑ 2023 Del 01-01-2023 al 31-12-2023                                                  | GUDAI-                                                 |
|                                                                     | 2025 Del 01-01-2025 al 31-12-2025                                                    | WER                                                    |
|                                                                     |                                                                                      |                                                        |

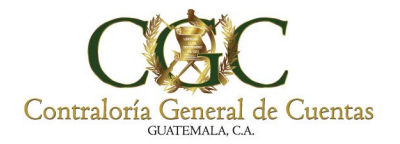

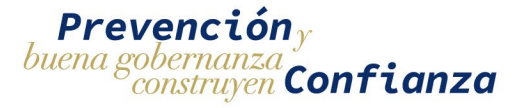

El módulo de bitácora electrónica en SAG-UDAI-WEB es un segmento para los Encargados o Directores de Auditoria para verificar la bitácora de los proyectos de la entidad y así dar seguimiento a los registros y emitir recomendaciones cuando corresponda.

En el menú del Sistema seleccionar con un clic la opción **BITÁCORA ELECTRÓNICA**.

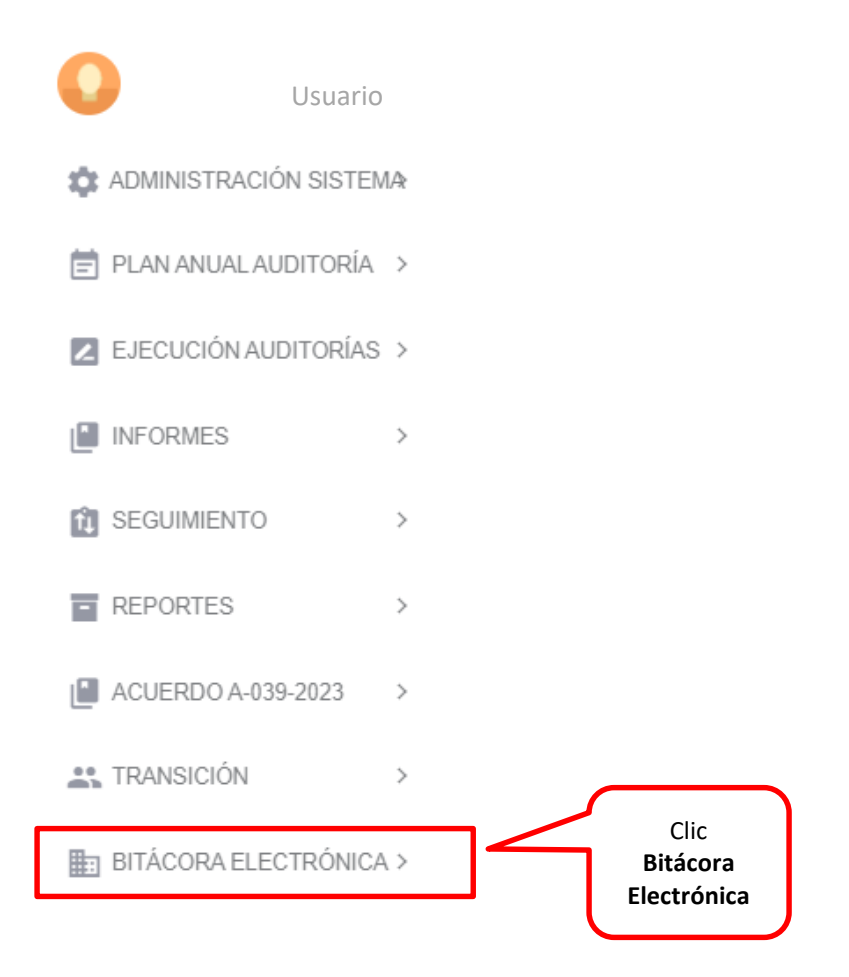

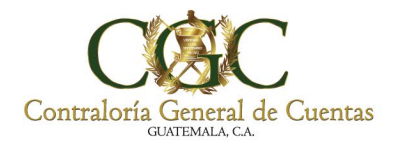

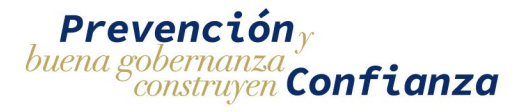

## Haga clic en la opción **BITÁCORA ELECTRÓNICA** mostrara dos opciones Proyectos y Notificaciones

|   | BITÁCORA ELECTRÓNIC | A∽ |
|---|---------------------|----|
| ÷ | Proyectos           |    |
| Ŷ | Notificaciones      |    |

#### 3. Proyectos

Al momento de seleccionar proyectos nos muestra la siguiente pantalla en la cual se muestra la siguiente información, en la parte superior nos muestra tres buscadores

- 1. No. Contrato
- 2. Nombre Proyecto
- 3. Estado

Posteriormente se muestra

- 4. No. De Bitácora
- 5. No. De Contrato
- 6. Entidad
- 7. Nombre
- 8. Monto
- 9. Estado
- 10. Opciones
- 11. Limpiar Filtros

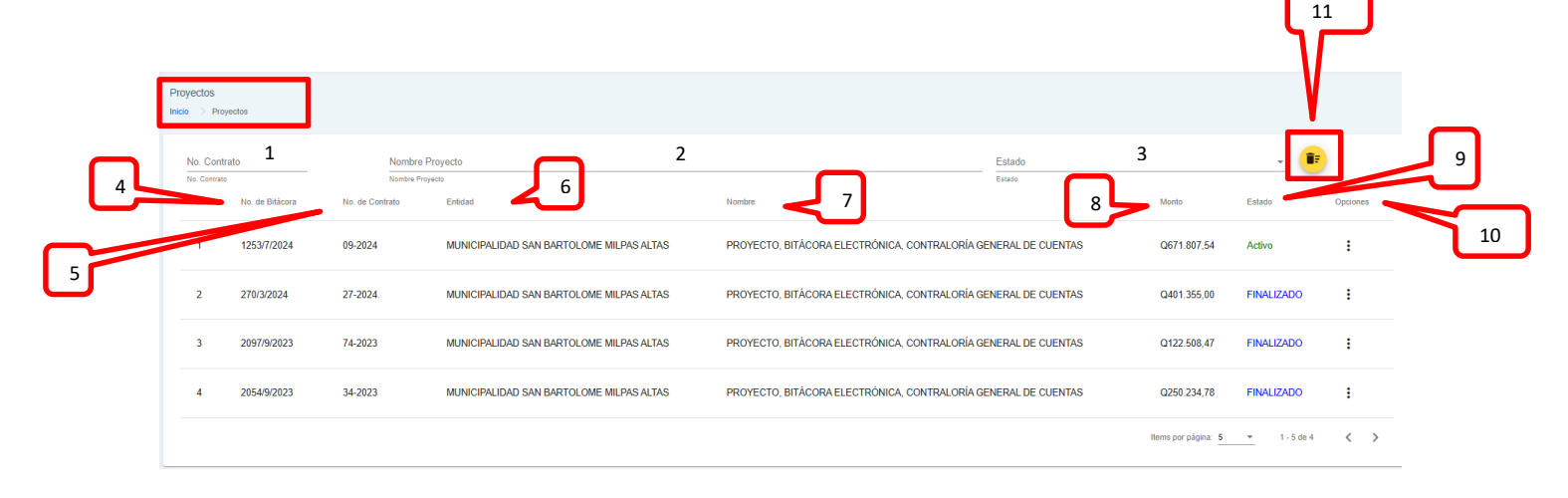

5

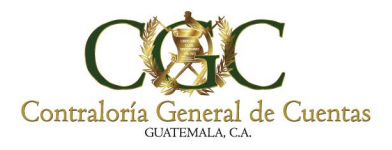

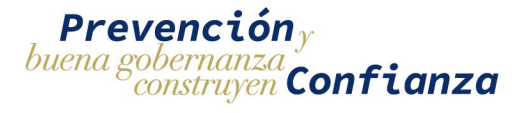

#### Al dar clic en opciones nos muestra las siguientes alternativas

- 1. Estadísticas
- 2. Ver Detalle
- 3. Recomendaciones

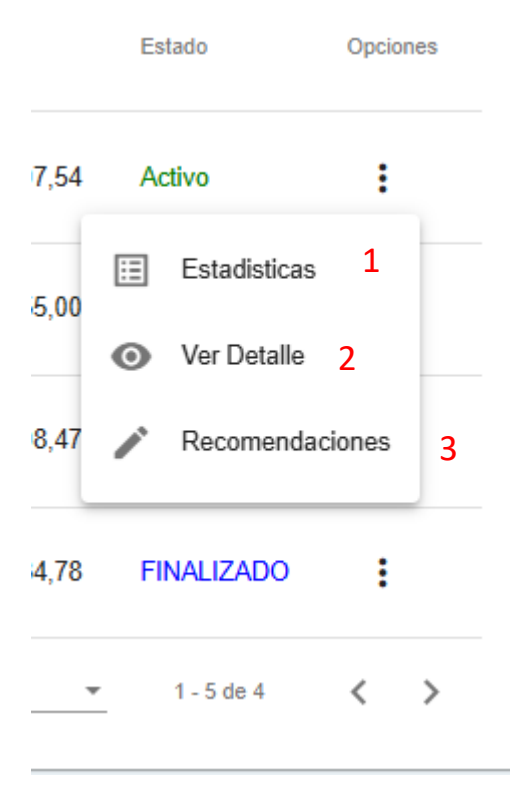

#### 4. Estadísticas

Seleccione con un clic la opción de **Estadísticas** mostrara las estadísticas del proyecto seleccionado

|                                                       |                                                                                        | PROYECTO, B                  | ITÁCORA ELECTRÓNICA, COM   | ITRALORÍA GENER | RAL DE CUENTAS  |    |                             |
|-------------------------------------------------------|----------------------------------------------------------------------------------------|------------------------------|----------------------------|-----------------|-----------------|----|-----------------------------|
| \$                                                    | Registros Pagados<br>50                                                                | ~                            | Registros Utilizados<br>29 |                 | Rectificaciones | ≈= | Registros Disponibles<br>21 |
| 9 02/11/2024 Se hicieron<br>8 28/10/2024 Se están hi  | n correcciones pero falta instalar rejillas a                                          | avance 100% finalizad        |                            |                 |                 | _  |                             |
| 7 24/10/2024 Proyecto fir<br>6 16/10/2024 avance fisk | nalizado 100% pendiente instalar 3 rejili<br>ico 98% pendiente rejillas y reparacione: | as y se pedirán correcciones | AVANCE                     | $\leq$          | Clic<br>AVANCE  |    |                             |
| 25 11/10/2024 Avance fisio                            | ICO 92% AVANCE                                                                         |                              |                            |                 |                 | J  |                             |

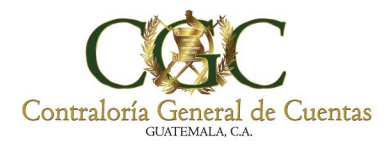

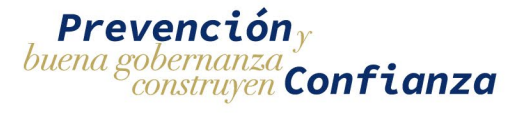

Seleccione con un clic la opción de avance y mostrara información del Registro de la Bitácora y de la misma manera los archivos de respaldo para poder descargarlos.

| gistro No.       | Fecha<br>02/11/2024         | Тіро                           |         |
|------------------|-----------------------------|--------------------------------|---------|
| ecripción        |                             | AVANCE                         |         |
| hicieron correcc | iones pero falta instalar r | ejillas avance 100% finalizado |         |
|                  |                             |                                |         |
| #                | Opcio                       | les                            |         |
| Archivo 1        | <u>*</u>                    |                                | Clin    |
| Archivo 2        | <u>+</u>                    |                                | Ver PDF |
| Archivo 3        | <u>+</u>                    |                                |         |
| Archivo 4        | <u>*</u>                    |                                |         |
|                  |                             |                                |         |

#### 5. Ver Detalle

Seleccione con un clic la opción de Ver Detalle mostrara la siguiente información.

- 1. Responsable
- 2. Contrato
- 3. Proyecto
- 4. Ejecutora
- 5. Supervisora

| Proyecto                                                  |                                        |                |               |             |                     |
|-----------------------------------------------------------|----------------------------------------|----------------|---------------|-------------|---------------------|
| Inclo > Proyectos > Proyecto                              |                                        |                |               |             |                     |
|                                                           | PROYECTO, BITÁCORA                     | ELECTRÓNICA, C | ONTRALORÍA GE | NERAL DE CU | ENTAS               |
|                                                           | 1                                      | 2              | 3 4           |             | 5                   |
|                                                           | 💄 Responsable 📄                        | Contrato Pro   | yecto 🗘 Ejec  | cutora 💿 S  | upervisora          |
| NIT<br>867281                                             | cui<br>2156087710101                   |                |               |             |                     |
| Primer Nambra<br>GERARDO                                  | Segundo Nombre<br>AUGUSTO              |                |               |             | Tarcar Nombra       |
| Primer Apellido<br>ROJAS                                  | Segundo Apellido<br>MAYORGA            |                |               |             | Apelliós (casada)   |
| Departemento<br>GUATEMALA                                 | Municipio<br>VILLA NUEVA               |                |               |             | Coloria Bartockidas |
| Zona Número de Casa 6                                     | Apartamento                            |                |               |             | Calik/Avenda        |
| Teléfona                                                  | Correo Electrónico<br>prueba@gmail.com |                |               |             |                     |
| Colegio Profesional<br>COLEGIO DE INGENIEROS DE GUATEMALA | No. Colegiado Activo                   |                |               |             | Putasón             |
| Tipo de Documento<br>NOMBRAMIENTO                         | No. de Documento<br>261-2024           |                |               |             |                     |
|                                                           |                                        | Doct           | mento         |             |                     |
| 4                                                         |                                        |                |               |             | •                   |

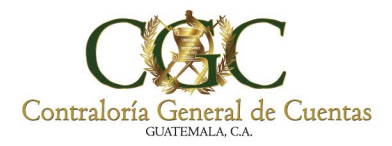

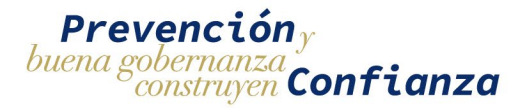

En **Responsable** mostrara información del responsable así como las siguientes opciones para descargar documento de respaldo.

1. Documento

| Proyecto<br>Inicio > Proyectos > Proyecto                      |                                        |                        |                                          |  |  |  |
|----------------------------------------------------------------|----------------------------------------|------------------------|------------------------------------------|--|--|--|
| PROYECTO, BITÁCORA ELECTRÓNICA, CONTRALORÍA GENERAL DE CUENTAS |                                        |                        |                                          |  |  |  |
| <b>2</b> Re                                                    | sponsable                              | Proyecto 🏹 Ejecutora 🥑 | Supervisora                              |  |  |  |
| NT<br>867281                                                   | си<br>2156087710101                    |                        |                                          |  |  |  |
| Primer Nombre<br>GERARDO                                       | Segundo Nombre<br>AUGUSTO              |                        | Tercer Nombre                            |  |  |  |
| Primer Apolitio<br>ROJAS                                       | Segundo Apellido<br>MAYORGA            |                        | Apelido (usada)                          |  |  |  |
| Departamento<br>GUATEMALA                                      | Município<br>VILLA NUEVA               |                        | Colonia/Barrio/Aldea                     |  |  |  |
| Zona Número de Casa 6                                          | Apartamento                            |                        | Callu/wanida                             |  |  |  |
| Telfono                                                        | Correo Electrónico<br>prueba@gmail.com |                        |                                          |  |  |  |
| Colegio Profesional<br>COLEGIO DE INGENIEROS DE GUATEMALA      | No. Colegiado Activo                   |                        | Profesión<br>BACHILLERATO EN COMPUTACION |  |  |  |
| Tipo de Documento<br>NOMBRAMIENTO                              | No. de Documento<br>261-2024           |                        |                                          |  |  |  |
|                                                                | •                                      | 1<br>: Documento       |                                          |  |  |  |
| 4                                                              |                                        |                        | •                                        |  |  |  |

Al seleccionar **Contrato** mostrara información del contrato y las siguientes opciones para descargar documentos de respaldo.

- 1. Descargar Contrato
- 2. Concurso Guatecompras
- 3. Actualización Cuentadancia

| Proyecto<br>Inicio > Proyectos > Proyecto                              |                                    |                                 |                                            |                             |
|------------------------------------------------------------------------|------------------------------------|---------------------------------|--------------------------------------------|-----------------------------|
|                                                                        | PROYECTO, BITÁCORA ELECTRÓNICA,    | CONTRALORÍA GENERAL I           | DE CUENTAS                                 |                             |
|                                                                        | Responsable                        | Proyecto 🗘 Ejecutora            | Supervisora                                |                             |
| ¿Es Contrato Administrativo/Otros?  Si No<br>No de Centrato<br>09-2024 | 1 Fecha del Contrato<br>16/01/2024 |                                 |                                            |                             |
| NOG                                                                    |                                    |                                 |                                            |                             |
| DATOS DEL CONTRATANTE                                                  |                                    |                                 |                                            |                             |
| Nombre del Contratante<br>MUNICIPALIDAD SAN BARTOLOME MILPAS ALTAS     |                                    |                                 | No. de Cuentadancia<br>2022-300-307-22-001 | Teláfono<br><b>79576600</b> |
| Correo Institucional<br>dafimsanbartolome@gmail.com                    | Direction<br>4TA CALLE 2-02 ZON    | IA 1 SAN BARTOLOME MILPAS ALTAS |                                            |                             |
|                                                                        | 2                                  | 3                               |                                            |                             |
| •                                                                      |                                    |                                 |                                            | •                           |

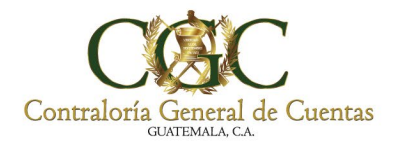

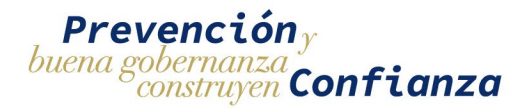

Al seleccionar **Proyecto** mostrara información del proyecto y la opción para descargar el Acta de Aprobación.

| Proyecto<br>Inicio > Proyecto > Proyecto                                              |                           |                 |                    |              |              |                                               |                |                 |
|---------------------------------------------------------------------------------------|---------------------------|-----------------|--------------------|--------------|--------------|-----------------------------------------------|----------------|-----------------|
|                                                                                       | PROYECTO, BITÁ            | CORA ELECT      | RÓNICA, CONTRAL    | ORÍA GENERAL | DE CUE       | NTAS                                          |                |                 |
|                                                                                       | Responsable               | Contrato        | Proyecto           | ∜ Ejecutora  | <b>⊙</b> Sup | pervisora                                     |                |                 |
| Nombre del Proyecto<br>PROYECTO, BITACORA ELECTRONICA, CONTRALORIA GENERAL DE CUENTAS | 8                         |                 |                    |              |              | Monto del Proyecto<br>Q 671.807,54            | SNIP<br>275231 |                 |
| Departamenio<br>SACATEPEQUEZ                                                          | Municipio<br>San Bartolom | 1é Milpas Altas |                    |              |              | Zona<br>4                                     |                |                 |
| Aldea                                                                                 | Caserio                   |                 |                    |              |              | Dirección<br>3A AVENIDA PROLONGACION Y 3A CAL | LE B           | Clic<br>Acta de |
|                                                                                       |                           |                 | Acta de Aprobación |              |              |                                               |                | aprobació       |

Al seleccionar Ejecutora mostrara información obtenida.

| Proyecto Inicio > Proyectos > Proyecto                                            |                                                                     |                |                       |              |                                 |                                      |   |
|-----------------------------------------------------------------------------------|---------------------------------------------------------------------|----------------|-----------------------|--------------|---------------------------------|--------------------------------------|---|
|                                                                                   | PROYECTO, E                                                         | ITÁCORA ELECTR | ÓNICA, CONTRAI        | ORÍA GENERAL | DE CUENTAS                      |                                      |   |
|                                                                                   | Responsable                                                         | Contrato       | Proyecto              | Y Ejecutora  | <ul> <li>Supervisora</li> </ul> |                                      |   |
| NIT<br>62484                                                                      | Nombre de quien Ejecuta<br>MUNICIPALIDAD SAN BARTOLOME MILPAS ALTAS |                |                       |              |                                 |                                      |   |
| Nombre del Representante Legal<br>RUBEN ERNESTO AXPUAC VELASQUEZ                  |                                                                     |                |                       |              |                                 |                                      |   |
| Teléfono<br>79576600                                                              | Correo Electrónico<br>alcaldia@munisanbartolome.gob.gt              |                |                       |              |                                 |                                      |   |
| Nombre del Profesional a Cargo de la Supervisión<br>ORZIBAL JEOVANY LOPEZ VASQUEZ |                                                                     |                |                       |              |                                 |                                      |   |
| Colegio Profesional<br>COLEGIO DE INGENIEROS DE GUATEMALA                         |                                                                     |                | No. de Colegia:<br>68 | do Activo    |                                 | No. de Constancia de Colegio<br>1367 |   |
| Profesión<br>INGENIERO CIVIL                                                      |                                                                     |                |                       |              |                                 |                                      |   |
| ٢                                                                                 |                                                                     |                |                       |              |                                 |                                      | , |

Al seleccionar **Supervisora** mostrara información obtenida.

|                                           | PROYECTO, BIT | ÁCORA ELECTR | ÓNICA, CONTRA | LORÍA GENERAL | DE CUENTAS           |  |
|-------------------------------------------|---------------|--------------|---------------|---------------|----------------------|--|
|                                           | Responsable   | Contrato     | Proyecto      | ♥ Ejecutora   | <b>⊙</b> Supervisora |  |
| ¿Existe Supervisora contratada? 🔵 Sí 💿 No |               |              |               |               |                      |  |

Contraloría General de Cuentas | 7a. Avenida 7-32 zona 13, Guatemala C.A. Código Postal: 01013. PBX: (502) 2417-8700.

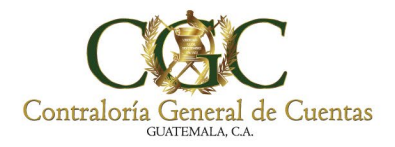

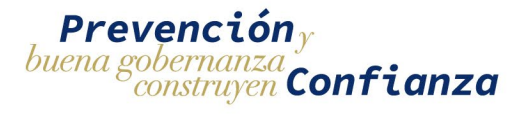

Clic **Nueva** 

Recomendació

#### 6. Recomendaciones

Seleccione con un clic la opción de **Recomendaciones** mostrara la siguiente información.

1. Dar clic en nueva recomendación para llenar el formulario

| Recomend | aciones  |                                 |                |          |                                                   |                   |              |               | $\mathbf{V}$ |
|----------|----------|---------------------------------|----------------|----------|---------------------------------------------------|-------------------|--------------|---------------|--------------|
|          |          | in an suid for a                | PROYECTO, BITA | CORA ELE | ECTRÓNICA, CONTRALORÍA GENERAL DE CUENTAS         |                   |              |               | V            |
|          | NIT      | Nombre                          |                | Puesto   | Descripción                                       | Fecha de Greación | Estado       | 1<br>Opciones | +            |
| 1        | 79458122 | KATIA MARGARITA FLORES CASTILLO |                | Analista | Se solicita dar seguimiento a la bitácora 123/123 | 07/11/2024        | Creada       | :             |              |
| 2        | 79458122 | KATIA MARGARITA FLORES CASTILLO |                | Analista | Pruebas Pruebas                                   | 07/11/2024        | Creada       | :             |              |
| 3        | 86728121 | GERARDO AUGUSTO ROJAS MAYORGA   |                | Medio    | Verificar Informacion                             | 06/11/2024        | Firmada      | :             |              |
|          |          |                                 |                |          |                                                   | llems por página  | <u>5 +</u> 1 | - 5 de 3      | < >          |

En el siguiente formulario solicita lo siguiente

- 1. ŇIT
- 2. Responsable
- 3. Puesto
- 4. Descripción

| NIT: *        | <b>1</b> ٩ |
|---------------|------------|
| Responsable:  | 2          |
| Puesto: *     | 3          |
| Descripción * | 4 ,        |

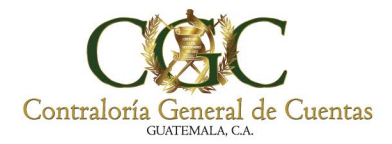

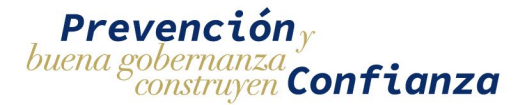

El botón de agregar se habilitara al momento de llenar toda la información.

| 867281                      | ۹           |          |
|-----------------------------|-------------|----------|
| Responsable:                |             |          |
| GERARDO AUGUSTO RO          | JAS MAYORGA |          |
| Puesto: *                   |             |          |
| Mando Medio                 |             | Se       |
| Descripción *               |             | habilita |
| Verificación de Información |             | Agregar  |
|                             | *           |          |

Al seleccionar Agregar, se creara el registro mostrando la siguiente información.

- 1. NIT
- 2. Nombre
- 3. Puesto
- 4. Descripción
- 5. Fecha de Creación
- 6. Estado
- 7. Opciones

| > Proye | iones<br>ectos > Recom | endaciones                      |                   |                                                   |            |           |
|---------|------------------------|---------------------------------|-------------------|---------------------------------------------------|------------|-----------|
|         |                        | PROYEC                          | CTO, BITÁCORA ELE | ECTRÓNICA, CONTRALORÍA GENERAL DE CUEN            | ITAS       |           |
|         | 1                      | 2                               | 3                 | 4                                                 | 5          | 6 7       |
| 1       | 867281                 | GERARDO AUGUSTO ROJAS MAYORGA   | Medio             | Verificar Información                             | 07/11/2024 | Creada (: |
| 2       | 794581                 | KATIA MARGARITA FLORES CASTILLO | Analista          | Se solicita dar seguimiento a la bitácora 123/123 | 07/11/2024 | Creada :  |
| 3       | 867281                 | GERARDO AUGUSTO ROJAS MAYORGA   | Medio             | Verificar Informacion                             | 06/11/2024 | Firmada   |

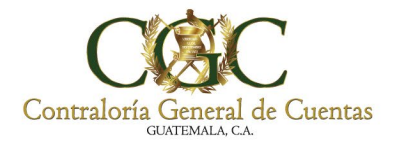

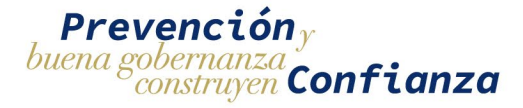

Hacer clic en **Opciones** y desplegara lo siguiente.

- 1. Editar
- 2. Descargar Reporte
- 3. Subir Reporte
- 4. Anular

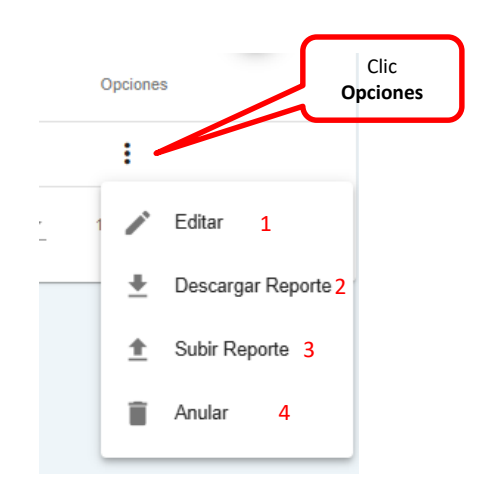

Al dar clic en Editar, se podrá editar la información ingresada en la recomendación.

| 86728                 | ۹             |
|-----------------------|---------------|
| Responsable:          |               |
| GERARDO AUGUSTO       | ROJAS MAYORGA |
| Puesto: *             |               |
| Medio                 |               |
| Descripción *         |               |
| Verificar información |               |

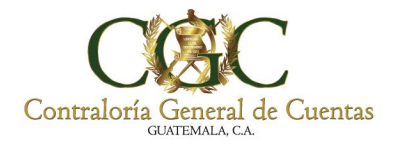

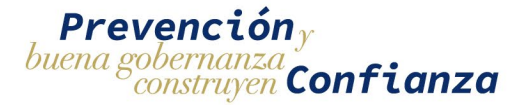

Al seleccionar Descargar Reporte generara un reporte para descarga firmar y posteriormente volverlo a cargar.

|                                      |                           | Opciones                                               |                                                        |                                    |                   |
|--------------------------------------|---------------------------|--------------------------------------------------------|--------------------------------------------------------|------------------------------------|-------------------|
|                                      |                           | :                                                      |                                                        | ſ                                  | Clic<br>Descargar |
|                                      | - 1                       | <ul> <li>✓</li> <li>±</li> <li>±</li> <li>1</li> </ul> | Editar<br>Descargar Reporte<br>Subir Reporte<br>Anular |                                    | Reporte           |
|                                      |                           |                                                        | Guatemala 07 de no                                     | Oficio 06-2024<br>oviembre de 2024 |                   |
| Estimado (a)                         |                           |                                                        |                                                        |                                    |                   |
| Medio                                |                           |                                                        |                                                        |                                    |                   |
| Gerardo August                       | o Rojas M                 | layorga                                                |                                                        |                                    |                   |
| En relación a e<br>permito indicar l | establecid<br>o siguiente | o en el A<br>e:                                        | cuerdo XXXX, en los artícul                            | los XX y XX, me                    |                   |
| Verificar Informa                    | ación                     |                                                        |                                                        |                                    |                   |
| Atentamente,                         |                           |                                                        |                                                        |                                    |                   |
| Edwar Eleazar (                      | Gonzalez                  | Sey                                                    |                                                        |                                    |                   |

Si selecciona Anular mostrara una ventada la cuan muestre la información el botón anular para seleccionar.

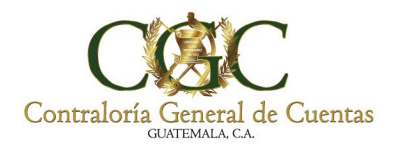

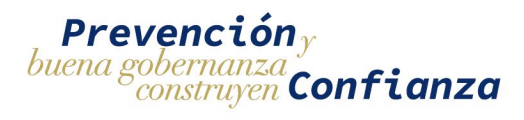

 $(\mathsf{X})$ 

Q

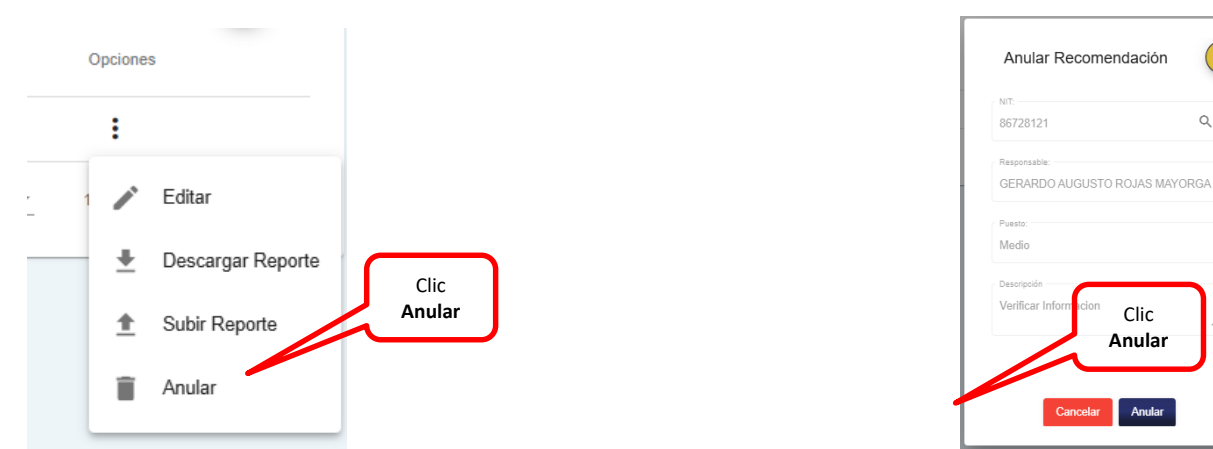

Al dar clic en Subir Reporte mostrara información y la opción para cargar documento firmado.

|                          | Opciones<br>Editar<br>Concerning Editar<br>Editar<br>Concerning Editar<br>Subir Reporte<br>Anular                                                                                                    | Clic<br>Subir<br>Report               |
|--------------------------|----------------------------------------------------------------------------------------------------|---------------------------------------|
| Clic<br>Subir<br>Reporte | Cargar pdf Recomendación  INT: B6728 C Responsable: GERARDO AUGUSTO ROJAS MAYORGA  Puesto: Medio Descripción Verificar Informacion Cargar Documento* No se ha seleccionado un Descripción del Archivo *  Cancelar Cargar pdf Cargar pdf | x x x x x x x x x x x x x x x x x x x |

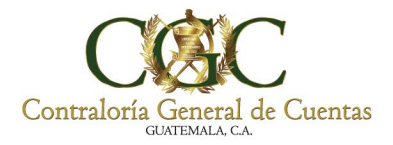

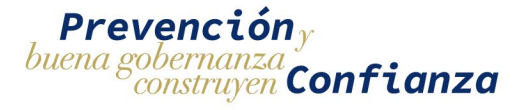

Se mostrara la sección para poder seleccionar la ubicación del documento y así elegirlo y cargarlo, posteriormente de cargar el documento e ingresar la descripción del archivo se habilitara el botón para Cargar pdf.

| NIT:                      |                  |    | sc  |        |
|---------------------------|------------------|----|-----|--------|
| 8672812                   |                  | Q  |     |        |
| Responsable:              |                  |    | eri |        |
| GERARDO AUGUSTO RO        | )JAS MAYORGA     |    |     |        |
| Puesto:                   |                  |    |     |        |
| Medio                     |                  |    |     |        |
| Descripción               |                  |    |     |        |
| Verificar Informacion     |                  | 11 |     |        |
| Cargar Documento *        | HU_Bitacora F2.p | df | 1   | Clic   |
| Descripción del Archivo * |                  |    |     | Cargai |
| гиера                     |                  | 11 | K   | pdf    |
|                           |                  |    |     |        |

Indicara ventana emergente solicitando confirmar la acción.

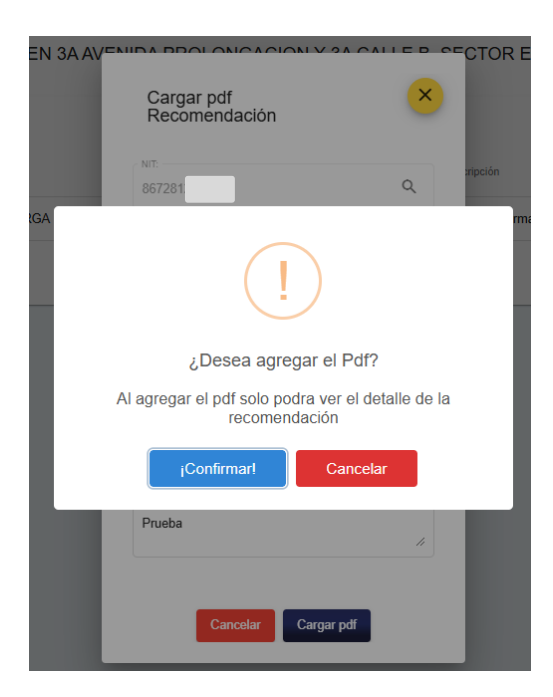

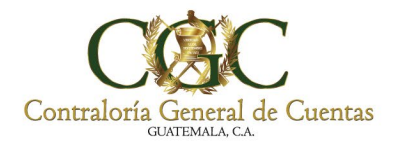

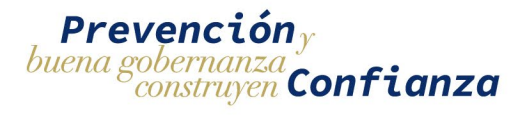

Al confirmar la acción la recomendación pasara al estado "Firmada" y en opciones nos mostrara la opción de "Ver detalle".

| Recoment   | daciones          |                                 |                    |                   |                                     |                   |         |                     |       |
|------------|-------------------|---------------------------------|--------------------|-------------------|-------------------------------------|-------------------|---------|---------------------|-------|
| Inicio > F | Proyectos > Recom | endaciones                      |                    |                   |                                     |                   |         |                     |       |
|            |                   |                                 | PROYECTO, BITÁCORA |                   | A, CONTRALORÍA GENERAL DE CU        | JENTAS            |         |                     |       |
|            |                   |                                 |                    |                   |                                     |                   |         |                     |       |
|            |                   |                                 |                    |                   |                                     |                   |         | +                   |       |
| #          | NIT               | Nombre                          | Puesto             | Descripción       |                                     | Fecha de Creación | Estado  | Opciones            | Clic  |
| 1          | 86728             | GERARDO AUGUSTO ROJAS MAYORGA   | Medio              | Verificar Infor   | nación                              | 07/11/2024        | Creada  | :                   | Ver   |
| 2          | 7945              | KATIA MARGARITA FLORES CASTILLO | Analist            | ta Se solicita da | r seguimiento a la bitácora 123/123 | 07/11/2024        | Creada  |                     | Detal |
| 3          | 8672              | GERARDO AUGUSTO ROJAS MAYORGA   | Medio              | Verificar Infor   | nacion                              | 06/11/2024        | Firmada |                     |       |
|            |                   |                                 |                    |                   |                                     | Items por página  | 5 👻     | 1.5 d 💿 Ver Detalle |       |
|            |                   |                                 |                    |                   |                                     |                   |         |                     | 1     |

Hacer clic en Ver Detalle para verificar la información agregada y poder ver el documento de respaldo.

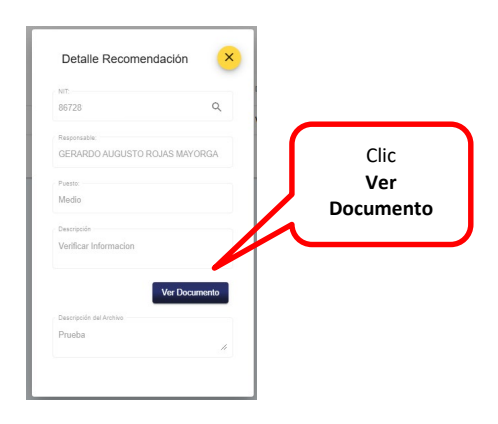

#### 7. Notificaciones

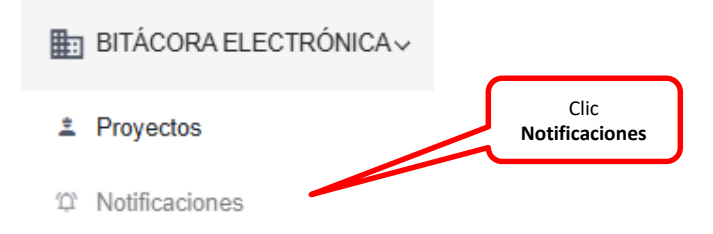

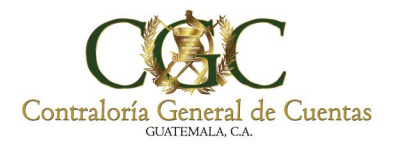

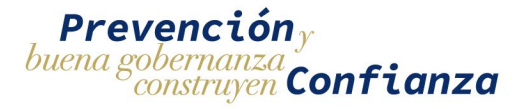

Clic

Al momento de seleccionar Notificaciones nos muestra la siguiente pantalla en la cual indica la siguiente información

- 1. No. de Bitácora
- 2. Asunto
- 3. Mensaje
- 4. Tipo de Notificación
- 5. Fecha de Envió

|          | 6. U            | pciones                                        |                                                                                        | N                                                                        | Detalle<br>Iotificación         |
|----------|-----------------|------------------------------------------------|----------------------------------------------------------------------------------------|--------------------------------------------------------------------------|---------------------------------|
|          |                 |                                                |                                                                                        |                                                                          |                                 |
| Notifica | iones Bitácoras | Electronicas                                   |                                                                                        |                                                                          |                                 |
|          | 1               | 2                                              | 2                                                                                      | 4                                                                        | 5 6                             |
| #        | No. de Bitacora | Asunto                                         | 3<br>mensaje                                                                           | Tipo de Notificación                                                     | Fecha de Envío Opciones         |
| 1        | 1253/7/2024     | Notificación - 1253/7/2024                     | 1253/7/2024 - Texto de ejemplo.                                                        | Realizar las modificaciones correspondientes a la fianza de cumplimiento | 07/11/2024 📀                    |
| 2        | 1253/7/2024     | Notificación - 1253/7/2024                     | 1253/7/2024 - Texto de ejemplo.                                                        | Realizar las modificaciones correspondientes a la fianza de cumplimiento | 07/11/2024 Detaile Notificación |
| 3        | 1253/7/2024     | Modificar fianza de cumplimiento - 1253/7/2024 | 1253/7/2024 - Realizar las modificaciones correspondientes a la fianza de cumplimiento | Realizar las modificaciones correspondientes a la fianza de cumplimiento | 07/11/2024 📀                    |
| 4        | 1253/7/2024     | Modificar fianza de cumplimiento               | Realizar las modificaciones correspondientes a la fianza de cumplimiento               | Realizar las modificaciones correspondientes a la fianza de cumplimiento | 04/11/2024 📀                    |
| 5        | 270/3/2024      | Modificar fianza de cumplimiento               | Realizar las modificaciones correspondientes a la fianza de cumplimiento               | Realizar las modificaciones correspondientes a la fianza de cumplimiento | 04/11/2024 📀                    |
|          |                 |                                                |                                                                                        | Hems por página: 5                                                       | 1 - 5 de 6                      |

Hacer clic en Detalle Notificación para ver la información detallada de la misma.

| Detalle Notificaión                                          |                                                   |  |  |  |
|--------------------------------------------------------------|---------------------------------------------------|--|--|--|
| NIT Responsable<br>867281                                    | Nombre Responsable<br>GERARDO AUGUSTO ROJAS MAYOF |  |  |  |
| Telefono Responsable<br>00000000                             | Correo Responsable<br>prueba@gmail.com            |  |  |  |
| Tipo de Notificación<br>Realizar las modifio<br>cumplimiento | caciones correspondientes a la fianza de          |  |  |  |
| No. Bitácora                                                 | Fecha de Envío                                    |  |  |  |
| 1253/7/2024                                                  | 07/11/2024                                        |  |  |  |
| Asunto<br>Modificar fianza de                                | cumplimiento - 1253/7/2024                        |  |  |  |
| Mensaje<br>1253/7/2024 - Real                                | lizar las modificaciones correspondientes         |  |  |  |

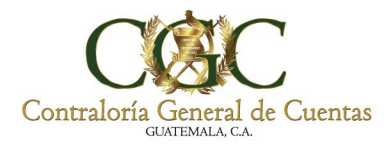

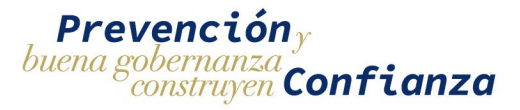

#### 8. Otros Aspectos a Considerar

Los usuarios son responsables de mantener los registros actualizados en el módulo de habilitación y utilización de bitácoras electrónicas para el registro, control, ejecución y supervisión de obra pública y proyectos productivos.

- La información que se consigna es responsabilidad de quien realice la actualización.
- Deberán incorporarse las medidas necesarias por parte de los usuarios, para garantizar que la información registrada es válida.
- Deberán realizarse oportunamente en la aplicación, los registros de avance físico mediante la toma de fotografías directamente en el área en la que se ejecuta la obra o proyecto productivo; para esto deberá utilizarse el módulo correspondiente habilitado en la aplicación móvil.
- Los registros realizados en la aplicación de bitácora electrónica serán considerados como válidos, para el constante monitoreo que realiza la Contraloría General de Cuentas.